## NGEL GLOBAL トレーダールーム利用方法

## トレーディング プラットフォーム ダウンロード....\_5p カスタマーサポート....\_6p 口座開設....\_11p 入金・出金...\_\_13p 取引履歴....\_20p

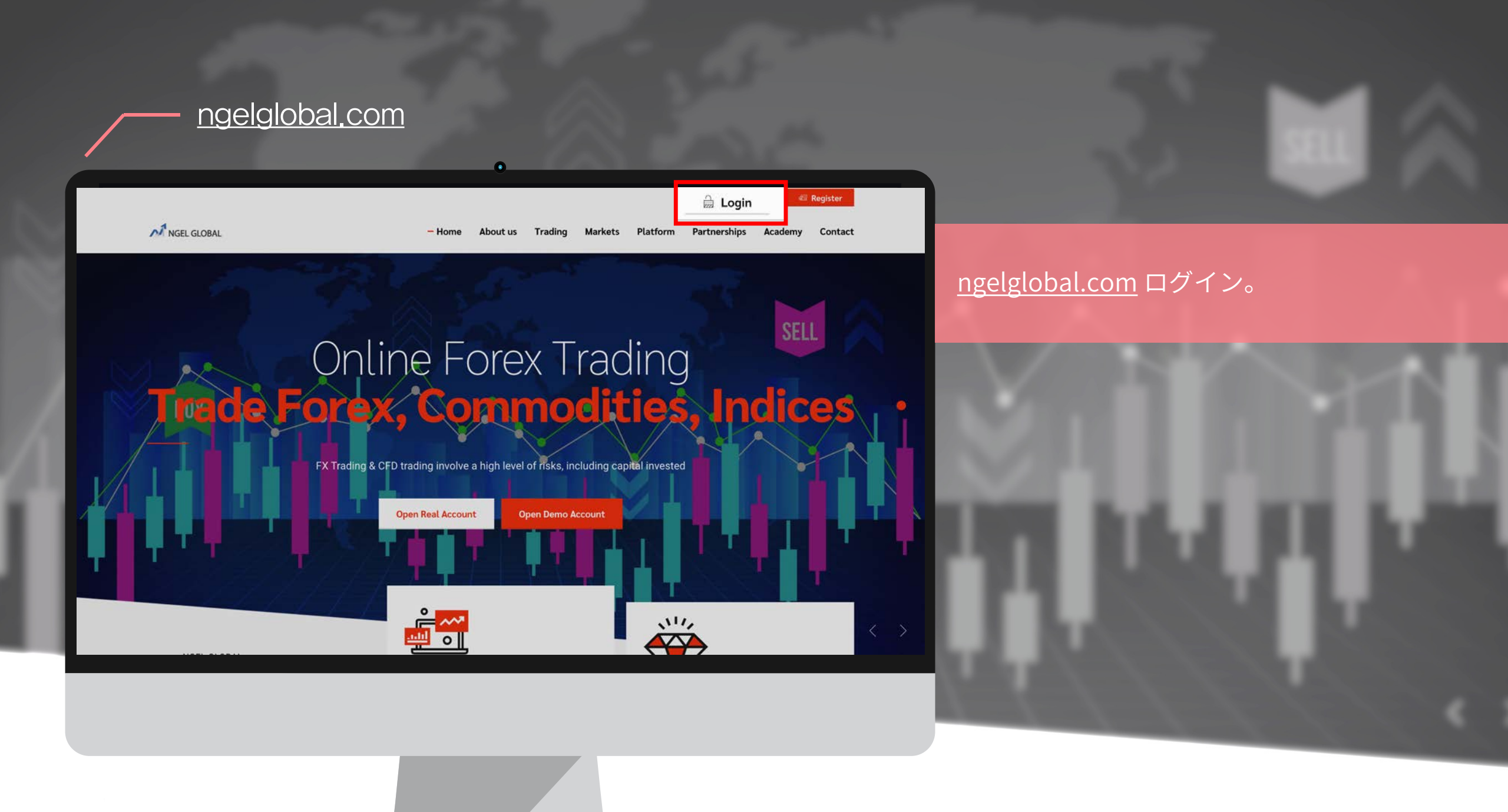

## - ホーム画面

| MGEL PARTNERS                                                     | HOME DOWNLOADS SUPPORT                                                                                                    |
|-------------------------------------------------------------------|----------------------------------------------------------------------------------------------------|
| MEI NAGANO<br>Status: Active<br>Type: Retail<br>since: 2022-02-09 | ホーム画面・トレーティンクフラットフォームタワンロード・カスタマーサホート<br>Welcome to NGEL Partners.<br>First of all, click "PERSONAL INFORMATION icon" on the top right of the current page, click "My Profile" to check your basic information, and upload a copy of your ID<br>and proof of address document. Only when this is completed can you "open your live account" and trading normally. Finally, download the MT4 Trading Terminal to<br>use on your computer.<br>リアルタイム・マンツーマン相談センター                                                                                                    |
| Open Accounts >                                                   | 口座開設 rading Activity                                                                                                    |
| Deposit & Withdrawal                                              | 入金/出金 4                                                                                                    |
| S Trading                                                         | 取引復歴 Order open nine System Volume symbol open nice st in Close nine Close nine Close ni close nine Close ni |
| 🔟 Investments & Fund Mgmt 💦                                       | MAM 管理メニュー                                                                                                    |
| Accounts Reload                                                   |                                                                                                    |
| LLTRADING                                                         |                                                                                                    |
| FOREX-Live 1:200 21 Days \$0.00                                   |                                                                                                    |
| FOREX-Live 1:200 21 Days                                          | 現在の自分の口座状態                                                                                                    |
|                                                                   | Risk Warning Note: Forex and CFDs trading carries a high level of risk that may not be suitable for all investmestors. Leverage creates additional risk and loss exposure. Before you decide to trade foreign exchange,<br>carefully consider your investment objectives, experience level, and risk tolerance. You could lose some or all of your initial investment; do not invest money that you cannot afford to lose. Educate yourself on the<br>risks associated with foreign exchange trading and seek advice from an independent financial or tax advisor if you have any questions.                                                                                                    |

© Copyright 2021 All Rights Reserved. Various trademarks held by their respective owners.

## トレーダールームのホーム画面。

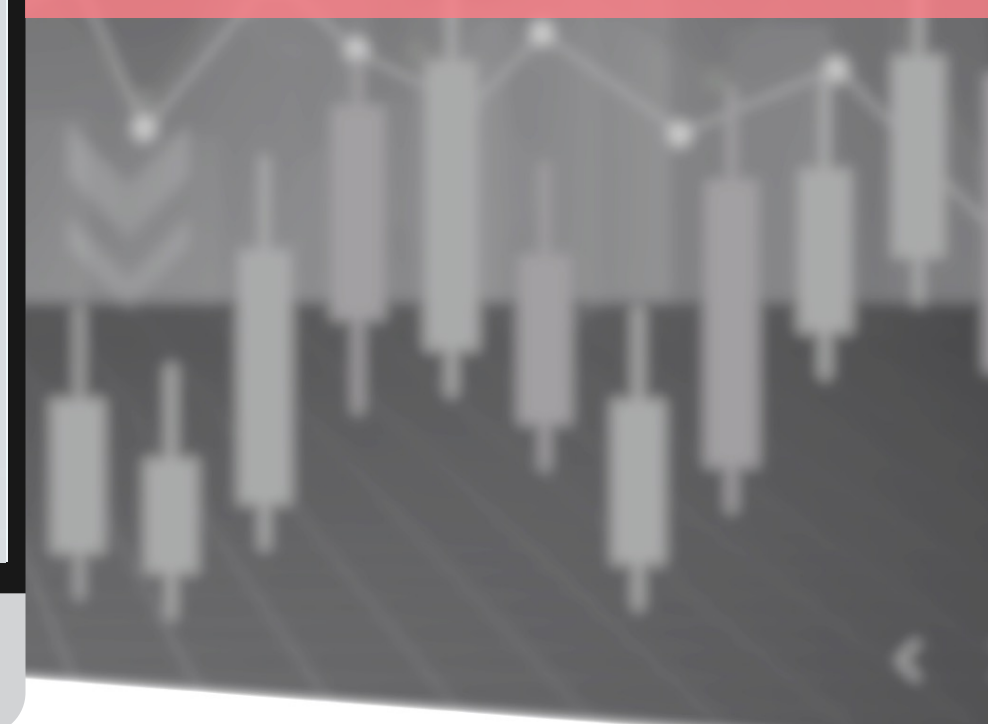

## トレーディングプラットフォームダウンロード

|                                                     | HON DOWNLOADS . PPORT O 🔳 🌬                                                                                                    |
|-----------------------------------------------------|----------------------------------------------------------------------------------------------------|
| Status: Active<br>Type: Retail<br>since: 2022-02-09 | Downloads                                                                                                    |
| O Live Support                                      | OCO     Terms Of Service     MetaTrader4       L     MetaTrader4     MetaTrader4       Desktop Terminal     Mobile Android                                                                                                    |
| Open Accounts >                                     |                                                                                                    |
| 💼 Deposit & Withdrawal >                            | La Introducing                                                                                                    |
| S Trading                                           |                                                                                                    |
| 👪 IB Partnership >                                  |                                                                                                    |
| 11. Investments & Fund Mgmt                         |                                                                                                    |
| Accounts Reload                                     |                                                                                                    |
| LLTRADING                                           |                                                                                                    |
| \$0.00                                              |                                                                                                    |
| FOREX-Live 1:200 15 Days                            |                                                                                                    |
| FOREX-Live 1:200 14 Days                            |                                                                                                    |
|                                                     | Risk Warning Note: Forex and CFDs trading carries a high level of risk that may not be suitable for all investors. Leverage creates additional risk and loss exposure. Before you decide to trade foreign exchange,<br>carefully consider your investment objectives, experience level, and risk tolerance. You could lose some or all of your initial investment; do not invest money that you cannot afford to lose. Educate yourself on the<br>risks associated with foreign exchange trading and seek advice from an independent financial or tax advisor if you have any questions. |
|                                                     | © Convright 2021 All Pichte Recensed Various trademarks held by their responsible numbers                                                                                                    |

#### トレーディングプラットフォーム設置のため、 上部の「DOWNLOADS」をクリック。

利用規約をダウンロードして確認後、 MT4プラットフォームをダウンロード。

\*パソコンの場合、Desktopバージョンをダウンロー(macOS対応不可) スマホの場合、Moblieバージョンをダウンロード

→ More about us Trading Markets Platform Partnerships Academy Help Center - Notice User Guide Contact Us

### NOTICE

#### - Precautions for deposit/withdrawal in cryptocurrency

1. As the current cryptocurrency market price is fluctuating rapidly, it is calculated and transferred based on the cryptocurrency price at the time of remittance when depositing and withdrawing cryptocurrency. Therefore, please understand that the amount of cryptocurrency may be different from the amount of cryptocurrency at the time of application.

2. In the current cryptocurrency remittance process, gas costs may surge, making it difficult to withdraw smoothly. In this case, once the withdrawal application is received, our support team can inquire about the wallet address of another cryptocurrency that can replace the cryptocurrency wallet you applied for, so please refer to it.

3. Cryptocurrency withdrawals will be made on GMT+3 & GMT+11 during the week.

4. If you abuse our deposit and withdrawal system in anticipation of premium profits using the price difference of the cryptocurrency exchange, please be careful that withdrawals may be processed or restricted after 48 hours.

5. If the source of the funds is unclear, an explanation may be requested, and if the explanation is not made, withdrawal may be restricted.

Information on deposit and withdrawal times and customer consultation center hours

NGEL GLOBAL

ngelglobal.com ホームページ右上の 「Help Center」 - 「Notice」メニューで主な お知らせと注意事項をご確認いただけます。

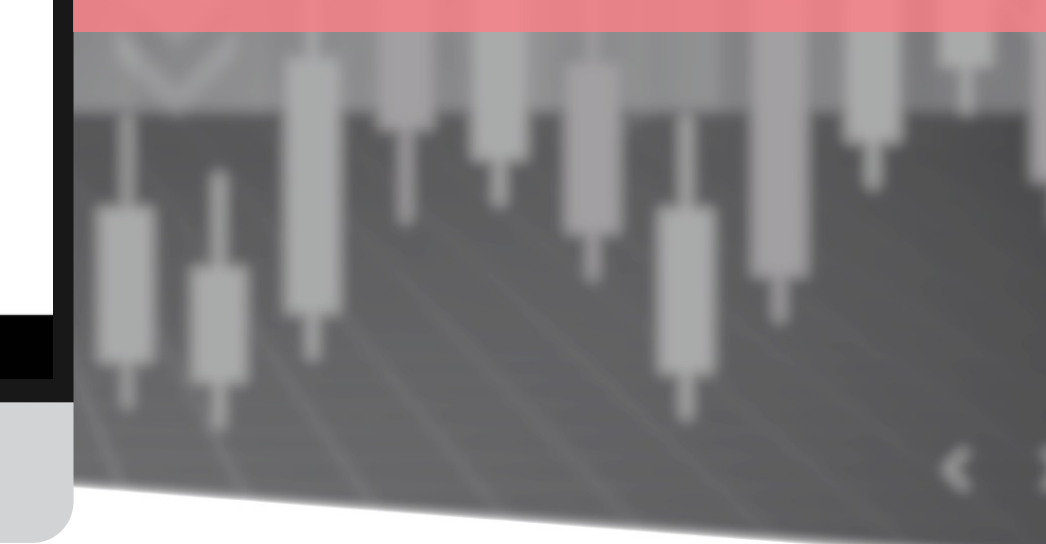

→ Home About us Trading Markets Platform Partnerships Academy Help Center Notice User Guide Contact Us

## **User Guide**

#### 1. Introduction

- NGEL GLOBAL Unique Benefits of Trading Platform and Asset Management

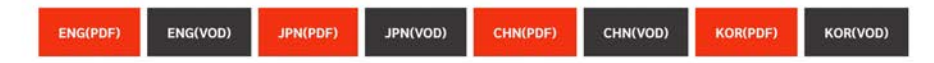

#### 2. User Manual

- Membership registration manual

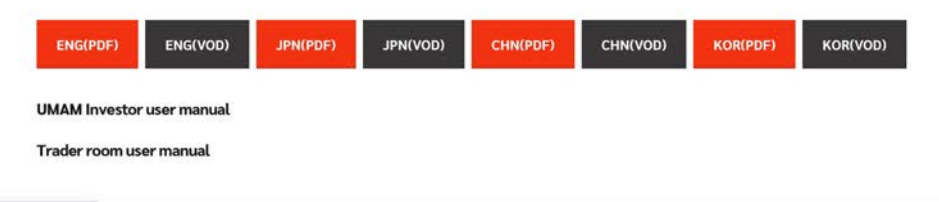

ngelglobal.com/userguide.php

ngelglobal.com ホームページ右上の 「Help Center」 - 「User Guide」メニューで 会社紹介資料とユーザーマニュアルがダウンロード いただけます。

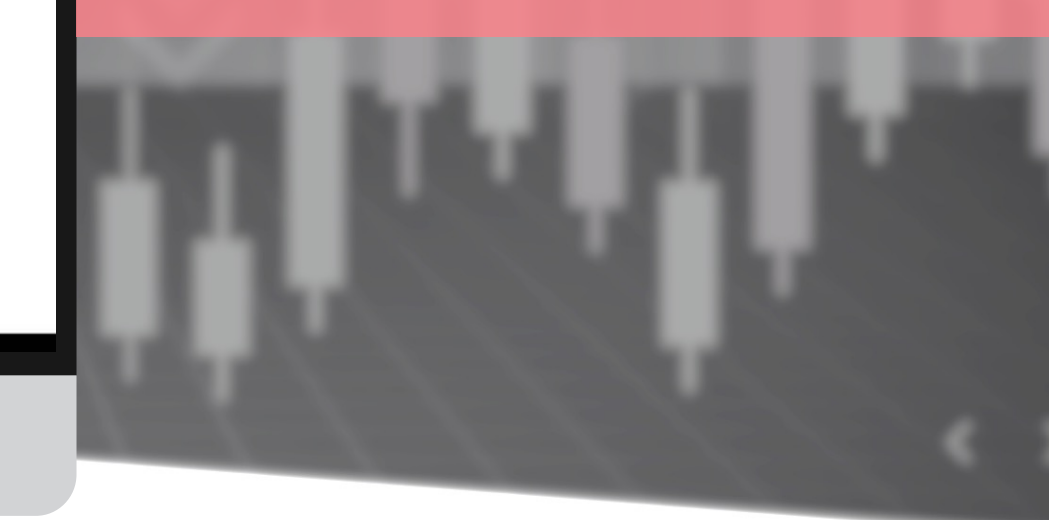

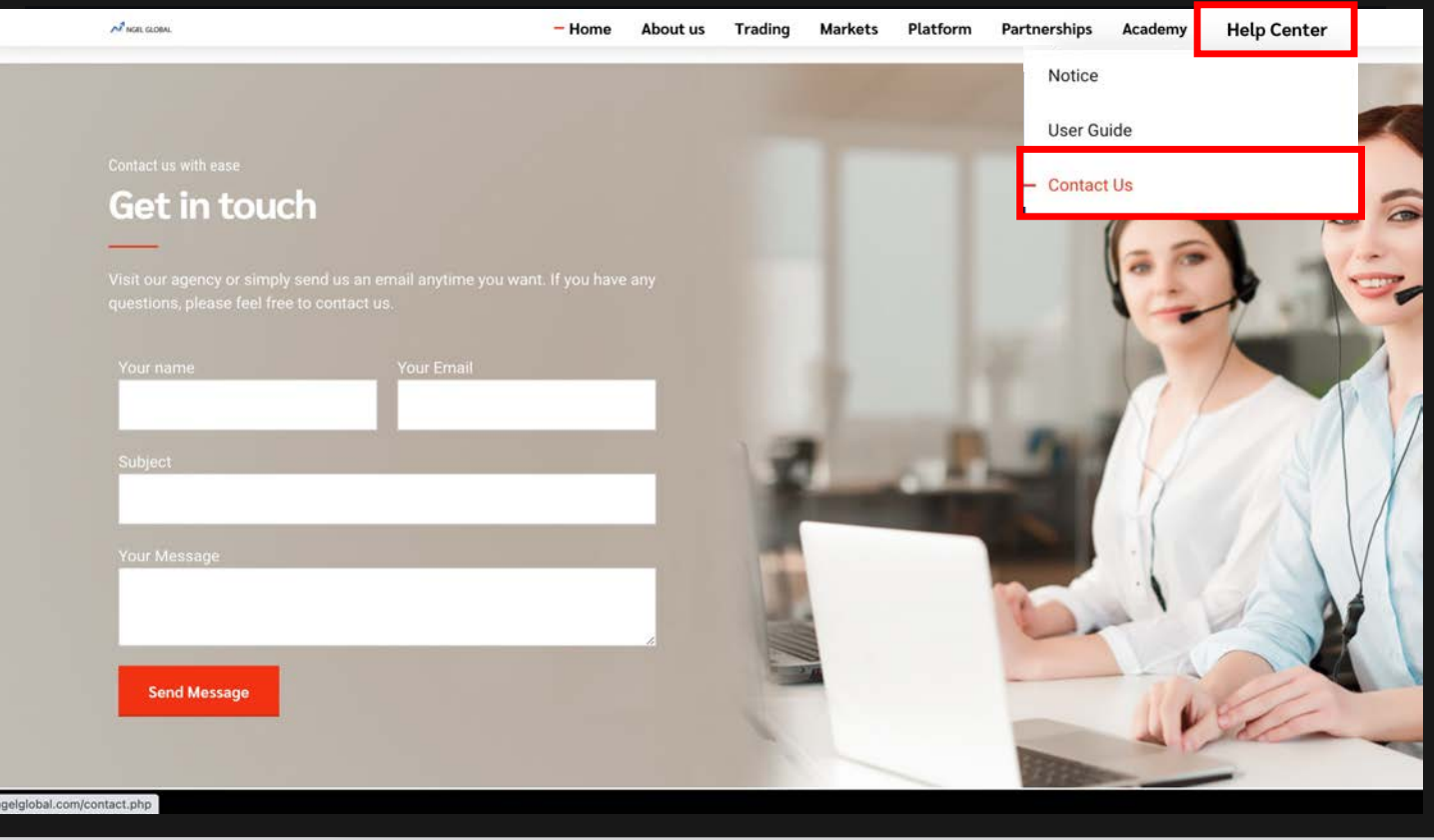

#### お問合せ①

ngelglobal.com ホームページ右上の 「Help Center」 - 「Contact Us」メニューで サポートチームへ直接問い合わせを送って回答を ただけます。

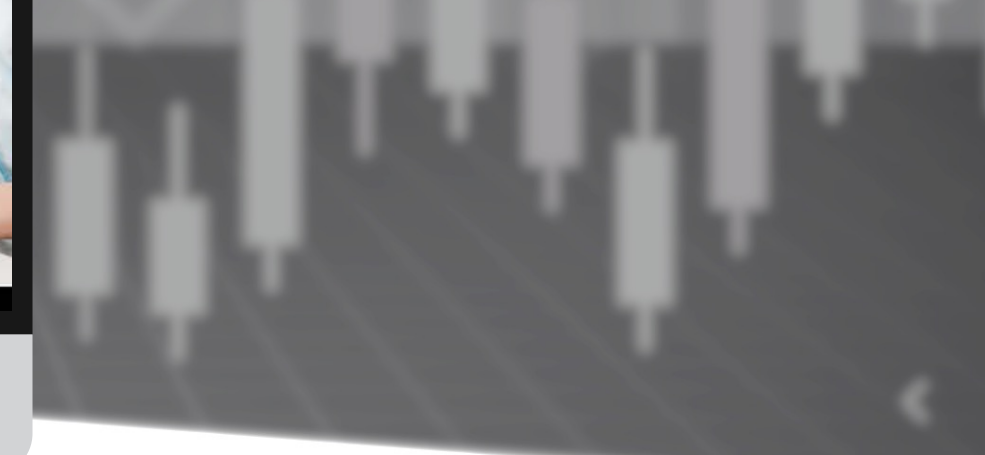

| MGEL PARTNERS                                                                                                    | HOME DOWNLOADS SUPPORT                                                                                                    | 0 📕 1                                                                                                    |
|----------------------------------------------------------------------------------------------------|----------------------------------------------------------------------------------------------------|----------------------------------------------------------------------------------------------------|
| MEI NAGANO<br>Status: Active<br>Type: Retail<br>since: 2022-02-09                                                                                                    | Welcome to NGEL Partners.<br>First of all, click "PERSONAL INFORMATION icon" on the top right of the current page, click<br>and proof of address document. Only when this is completed can you "open your live acc<br>use on your computer.                                                                                                    | k "My Profile" to check your basic information, and upload a copy of your ID<br>count" and trading normally. Finally, download the MT4 Trading Terminal to                                   |
| Open Accounts Deposit & Withdrawal Deposit & Withdrawal OTrading Trading Trading Trading Context Reload Latrabing So.00 FOREX-Live 1:200 Context Context Cont | Recent Trading Activity         MetaTrader 4         Login       Order         Open Time       Type         Volume       Sym of         No data to display         0 selected / 0 total                                                                                                    | Live Chat      MGEL PARTNERS      Melcome to our Live Chat      To better assist you, please provide the following information.      Name     Email      MEI NAGANO      Question      Test. |
| \$0.00<br>FOREX-Live 1:200 21 Days                                                                                                    | Risk Warning Note: Forex and CFDs trading carries a high level of risk that may not be suitable for all investors. en<br>carefully consider your investment objectives, experience level, and risk tolerance. You could lose some or all o yo<br>risks associated with foreign exchange trading and seek advice from an independent financial or tax advisor if yu<br>© Copyright 2021 All Rights Reserved. Various trademarks held by their respective owners. | Start Chat                                                                                                    |

#### お問合せ②

#### リアルタイム・マンツーマンお問い合わせは 左側のLive Supportクリック。

「ONLINE」 状態でのみリアルタイム応答でき、 「OFFLINE」 状態ではメールにて回答

#### 右下のチャットに名前とメール、お問い合わせ 内容を入力後「Start Chat」をクリックして送信。

| MINGEL PARTNERS                                                   | HOME DOWNLOA 5 SUPPORT 🛛 🖉 💵                                                                                                    |
|-------------------------------------------------------------------|----------------------------------------------------------------------------------------------------|
| MEI NAGANO<br>Status: Active<br>Type: Retail<br>since: 2022-02-09 | Support I have a question I have a technical question about MT4                                                                                                    |
| C Live Support                                                    | Question                                                                                                    |
| Open Accounts                                                     | Test                                                                                                    |
| 1 Deposit & Withdrawal                                            | Submit                                                                                                    |
| S Trading                                                         |                                                                                                    |
| 🟥 IB Partnership >                                                |                                                                                                    |
| Investments & Fund Mgmt 🗸                                         |                                                                                                    |
| Accounts Reload                                                   |                                                                                                    |
|                                                                   |                                                                                                    |
| \$0.00<br>FOREX-Live 1:200 21 Days                                |                                                                                                    |
| \$0.00<br>FOREX-Live 1:200 21 Days                                | Risk Warning Note: Forex and CFDs trading carries a high level of risk that may not be suitable for all investors. Leverage creates additional risk and loss exposure. Before you decide to trade foreign exchange, carefully consider your initial investment: do not invest money that your cannot afford to lose. Educate yourself on the |
|                                                                   | risks associated with foreign exchange trading and seek advice from an independent financial or tax advisor if you have any questions.                                                                                                    |

© Copyright 2021 All Rights Reserved. Various trademarks held by their respective owners.

#### お問合せ③

トレーダールーム上段のSUPPORTをクリック して、お問い合わせ事項を作成した後、Submit をクリックして提出すると、メールで回答して もらえます。

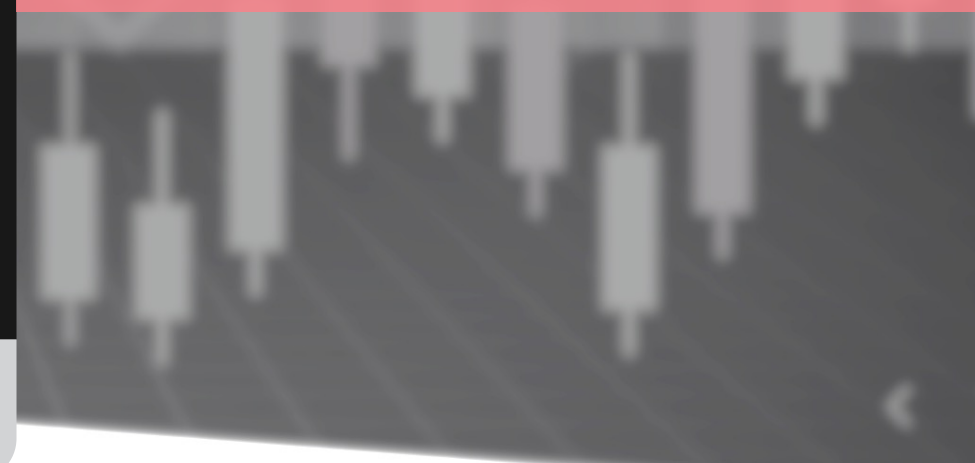

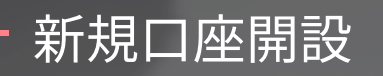

| M NGEL PARTNERS                                                | HOME DOWNLOADS SUPPORT                                                                                                    | 0 🔳 🕹                             |
|----------------------------------------------------------------|----------------------------------------------------------------------------------------------------|-----------------------------------|
| Status: Active<br>Type: Retail<br>since: 2022-02-09            | Welcome to NGEL Partners.<br>First of all, click "PERSONAL INFORMATION icon" on the top right of the current page, click "My Profile" to check your basic information, and upload a copy<br>and proof of address document. Only when this is completed can you "open your live account" and trading normally. Finally, download the MT4 Trading To<br>use on your computer.                                                                                                    | y of your ID<br>Ferminal to       |
| Open Accounts<br>Live Account<br>Demo Account                  | IetaTrader 4       opin     Order       Open Time     Type       Volume     Symbol       Open Price     SL       TP     Close Time ~                                                                                                    | Close Price                       |
| IB Account                                                     | Vo data to display                                                                                                    |                                   |
| IB Partnership >                                               |                                                                                                    |                                   |
| Accounts Reload                                                |                                                                                                    |                                   |
| FOREX-Live 1:200 15 Days<br>\$0.00<br>FOREX-Live 1:200 14 Days | Risk Warning Note: Forex and CFDs trading carries a high level of risk that may not be suitable for all investors. Leverage creates additional risk and loss exposure. Before you decide to trade foreig<br>carefully consider your investment objectives, experience level, and risk tolerance. You could lose some or all of your initial investment; do not invest money that you cannot afford to lose. Educate<br>risks associated with foreign exchange trading and seek advice from an independent financial or tax advisor if you have any questions. | gn exchange,<br>e yourself on the |

OpenAccountをクリック。 Live口座、Demo口座を選択して申請。 IB口座はIBのみ開設可能。

\* 口座は登録と同時に1つが自動開設され、 追加で2つまで開設可能です。 (計3つの口座運用可能)

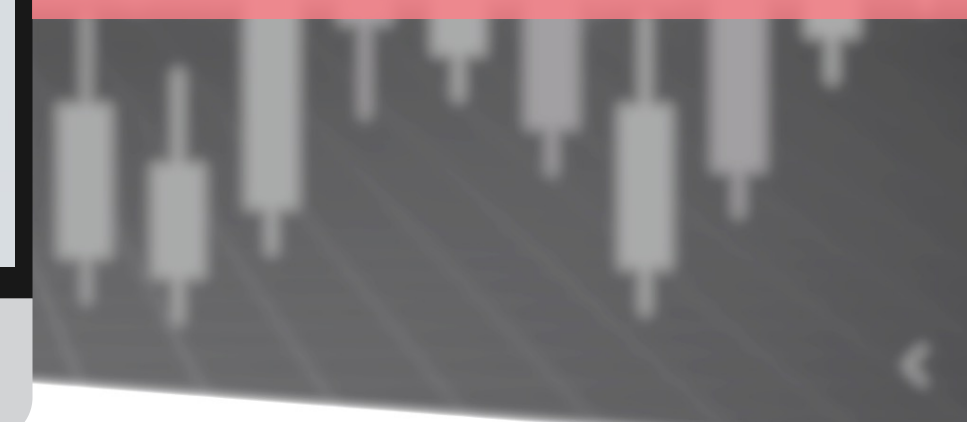

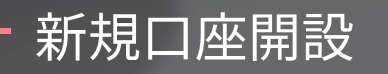

| M NGEL PARTNERS                                                   | HOME DOWNLOADS SUPPORT                                                                                                    | 0 🔳                                                                                  |
|-------------------------------------------------------------------|----------------------------------------------------------------------------------------------------|--------------------------------------------------------------------------------------|
| MEI NAGANO<br>Status: Active<br>Type: Retail<br>since: 2022-02-09 | Open Trading Account<br>Type                                                                                                    |                                                                                      |
| C Live Support<br>ONLINE                                          | FOREX-Live ~                                                                                                    |                                                                                      |
| Open Accounts 🗸 Vive Account                                      | 1:200 ~                                                                                                    |                                                                                      |
| Demo Account<br>IB Account                                        | ✓ I agree to the Terms & Conditions                                                                                                    |                                                                                      |
| Deposit & Withdrawal     Trading                                  | Upen Account                                                                                                    |                                                                                      |
| 🟥 IB Partnership >                                                |                                                                                                    |                                                                                      |
| 🔟 Investments & Fund Mgmt >                                       |                                                                                                    |                                                                                      |
|                                                                   |                                                                                                    |                                                                                      |
| \$0,00<br>FOREX-Live 1:200 21 Days                                | Risk Warning Note: Forex and CFDs trading carries a high level of risk that may not be suitable for all investors. Leverage creates add                                                                                                    | itional risk and loss exposure. Before you decide to trade foreign exchange,         |
| \$0.00<br>FOREX-Live 1:200 21 Days                                | carefully consider your investment objectives, experience level, and risk tolerance. You could lose some or all of your initial investme<br>risks associated with foreign exchange trading and seek advice from an independent financial or tax advisor if you have any question<br>of Computer 2021 All Binks Research Variance trademarks held by their second the guess? | nt; do not invest money that you cannot afford to lose. Educate yourself on t<br>is. |

ロ座タイプとレバレッジを選択、 利用規約の同意をチェックして、 「Open Account」をクリック。

1~2時間以内にMT4口座情報が登録したメールに 送信される。

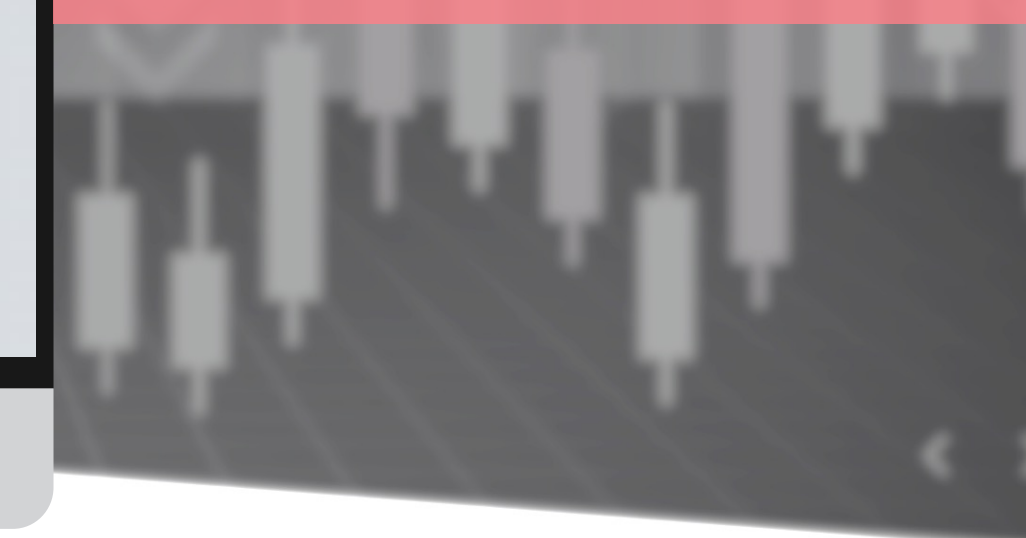

- 1°

## <u>入金・出金</u>

| MGEL PARTNERS                                                                                                    | HOME DOWNLOADS SUPPORT                                                                                                    | 0 📕 1-                                      |
|----------------------------------------------------------------------------------------------------|----------------------------------------------------------------------------------------------------|---------------------------------------------|
| MEI NAGANO         Status: Active         Type: Retail         since: 2022-02-09         Status: Support         Open Accounts | Welcome to NGEL Partners.<br>First of all, click "PERSONAL INFORMATION icon" on the top right of the current page, click "My Profile" to check your basic information, and upload a<br>and proof of address document. Only when this is completed can you "open your live account" and trading normally. Finally, download the MT4 Trad<br>use on your computer.<br>Recent Trading Activity                                                                                                    | copy of your ID<br>ing Terminal to          |
| •                                                                                                    | e aTrader 4                                                                                                    |                                             |
| Deposit & Withdrawal                                                                                                    | Volume Order Open Time Type Volume Symbol Open Price SL TP Close Time -                                                                                                    | Close Price                                 |
| Withdraw Funds<br>Transfer Between Account                                                                                     | c data to display<br>si ected / 0 total<br>tS                                                                                                    |                                             |
| Accounts Reload                                                                                                    |                                                                                                    |                                             |
| 🖬 TRADING 🗾                                                                                                    |                                                                                                    |                                             |
| \$0.00<br>FOREX-Live 1:200 21 Days                                                                                             |                                                                                                    |                                             |
| \$0.00<br>FOREX-Live 1:200 21 Days                                                                                             |                                                                                                    |                                             |
|                                                                                                    | Risk Warning Note: Forex and CFDs trading carries a high level of risk that may not be suitable for all investors. Leverage creates additional risk and loss exposure. Before you decide to trade<br>carefully consider your investment objectives, experience level, and risk tolerance. You could lose some or all of your initial investment; do not invest money that you cannot afford to lose. Ed<br>risks associated with foreign exchange trading and seek advice from an independent financial or tax advisor if you have any questions. | foreign exchange,<br>lucate yourself on the |

## Deposit & withdrawal クリック。

Deposit Funds – 入金 Withdraw Funds – 出金 Transfer Between Accounts – アカウント間送金

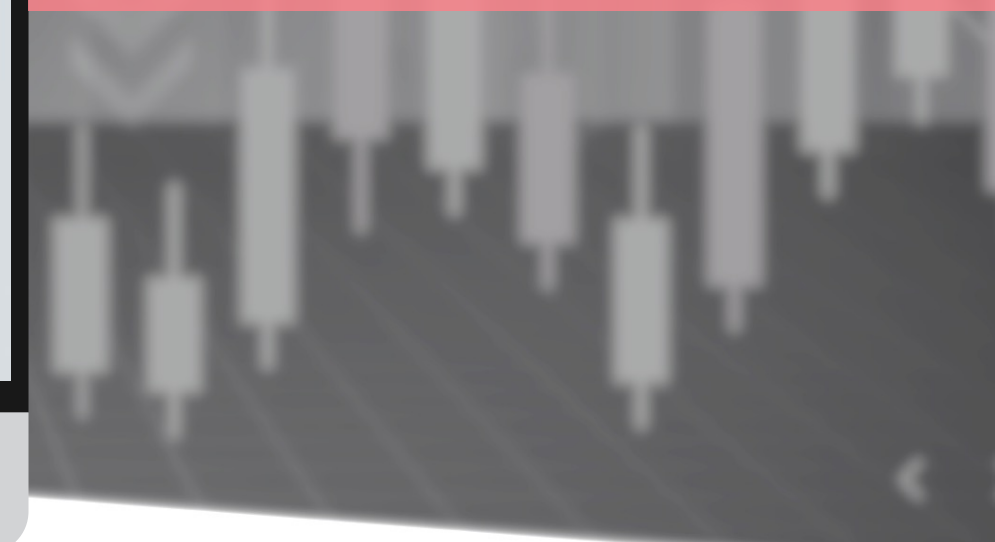

## — 入金・出金 — 入金

| MNGEL PARTNERS                               | HOME DOWNLOADS SUPPORT                                                                                                    |                                                                                                    | Ø                           |                     | 1×   |
|----------------------------------------------|----------------------------------------------------------------------------------------------------|----------------------------------------------------------------------------------------------------|-----------------------------|---------------------|------|
| Status: Active                               | Deposits                                                                                                    |                                                                                                    |                             | _                   |      |
| Type: Retail<br>since: 2022-02-09            | ⇒                                                                                                    | Maybank USD                                                                                                    | ×                           |                     |      |
| Q Live Support<br>ONLINE                     | Maybank USD                                                                                                    | In order to make a bank transfer please make the transfer to the following account:<br>Bank Name Maybank                                                                                                    |                             |                     |      |
| Open Accounts                                | Depesit using Walls                                                                                                    | Bank Address FINANCIAL PARK LABUAN FLOOR 16 B JALAN MERDEKA LOT B<br>Account Number<br>Routing Number                                                                                                    |                             | I                   |      |
| Deposit & Withdrawal                         | Deposit using walle                                                                                                    | SWIFT<br>Company Name Ngel Partners Pte. Ltd.                                                                                                    | abuan                       | I                   |      |
| Withdraw Funds<br>Transfer Between Accounts  | U-PAY                                                                                                    | Company Email support@ngelpartners.com<br>Please put your name and MT number in Notes along with the transfer.                                                                                                    | Jouan                       | I                   |      |
| 🕲 Trading                                    |                                                                                                    |                                                                                                    |                             |                     |      |
| 👪 IB Partnership >                           |                                                                                                    |                                                                                                    | Close                       |                     |      |
| 📶 Investments & Fund Mgmt >                  |                                                                                                    |                                                                                                    |                             |                     |      |
| Accounts Reload                              |                                                                                                    |                                                                                                    |                             |                     |      |
| LL TRADING                                   |                                                                                                    |                                                                                                    |                             |                     |      |
| \$0.00<br>FOREX-Live 1:200 15 Days<br>\$0.00 | Risk Warning Note: Forex and CFDs trading carri<br>carefully consider your investment objectives, e:<br>risks associated with foreign exchange trading a | ies a high level of risk that may not be suitable for all investors. Leverage creates additional risk and loss exposure. Before you decide to trac<br>ixperience level, and risk tolerance. You could lose some or all of your initial investment; do not invest money that you cannot afford to lose.<br>and seek advice from an independent financial or tax advisor if you have any questions. | e foreign ex<br>Educate you | thange,<br>rself on | the. |
| FOREX-Live 1:200 14 Days                     | © Copyright 2021 All Rights Reserved. Various tr                                                                                                    | rademarks held by their respective owners.                                                                                                    |                             |                     |      |

#### – Maybank USD : USD入金のためのドル通帳 口座情報

「Maybank USD」をクリックすると、USD入金 のための銀行情報が表示される。

ドル通帳または外国為替を通じた口座にUSDを すぐ入金可能。

## - 入金・出金 - 入金

|                                                                                                    | HOME DOWNLOADS SUPPORT                                                                                                    |                                                                                                    |                                                                                                    |                                                                                                    | 0 📕 1-                                                                    |
|----------------------------------------------------------------------------------------------------|----------------------------------------------------------------------------------------------------|----------------------------------------------------------------------------------------------------|----------------------------------------------------------------------------------------------------|----------------------------------------------------------------------------------------------------|---------------------------------------------------------------------------|
| MEI NAGANO<br>Status: Active<br>Type: Retail<br>since: 2022-02-09                                                                                                    | Deposits<br>→<br>Maybank USD                                                                                                    |                                                                                                    |                                                                                                    |                                                                                                    |                                                                           |
| Open Accounts     Deposit & Withdrawal     Deposit Funds     Withdraw Funds     Transfer Between Accounts     Transfer Detween Accounts                                                                                                    | Deposit using Walle                                                                                                    | ets & Crypto<br>Ø<br>BTC                                                                                                    | <b>♦</b><br>ETH                                                                                                    | USDT(erc20)                                                                                                    |                                                                           |
| trading     rading     rading     rading     rading     rading     rading     rading     relead     relead     relea | Risk Warning Note: Forex and CFDs trading o<br>carefully consider your investment objective<br>risks associated with foreign exchange tradin<br>© Copyright 2021 All Rights Reserved. Variou | BTC<br>In the case of transferring<br>Please check and transfer<br>to the customer support to<br>be able to make the depo<br>Customer Support Team:<br>Please note that the actual<br>time to transfer cryptocur<br>Below is the Bitcoin wallet ado<br>31mip | g the deposit to cryptoco<br>the wallet address belo<br>eam. If you don't send<br>sit.<br>support@ngelpartner<br>al deposit may vary as t<br>rency.<br>dress. Please copy and use it. | urrency, <u>you have to proceed at leas</u><br>w, and then email the " <b>TXID</b> and <b>M</b><br>an email, the deposit may take a lor<br><b>'s.com</b><br>he value changes because it takes a | x<br>IT4 account number"<br>Ig time or you may not<br>a certain amount of |
|                                                                                                    |                                                                                                    |                                                                                                    |                                                                                                    |                                                                                                    | Close                                                                     |

## – BTC: ビットコインで入金

クリック時に表示されるビットコインウォレッ トアドレスにBTCを振り込んだ後、必ず以下の 様式でメールを送信してください。 (メール 未発送の場合、入金は反映されない)

送信するアドレス:support@ngelpartners.com タイトル:UMAM投資金入金 内容 1) Invest Account No: 2) 入金額: 3) TXID:

## 一 入金・出金 一 入金

|                                                                                                    | HOME DOWNLOADS SUPPOR                                                                                           | т                                                                                                    |                                                                           |                                                                   | 0 📕 1-                          |
|----------------------------------------------------------------------------------------------------|----------------------------------------------------------------------------------------------------|----------------------------------------------------------------------------------------------------|---------------------------------------------------------------------------|-------------------------------------------------------------------|---------------------------------|
| MEI NAGANO<br>Status: Active<br>Type: Retail<br>since: 2022-02-09<br>Curve Support<br>ONLINE<br>O Open Accounts | Deposits<br>→<br>Maybank USD                                                                                    |                                                                                                    |                                                                           |                                                                   |                                 |
| Deposit & Withdrawal<br>Deposit Funds<br>Withdraw Funds<br>Transfer Between Accounts                            | Deposit using Wall                                                                                              | ets & Crypto<br>Ø<br>BTC                                                                                         | <b>♦</b><br>ETH                                                           | G<br>USDT(erc20)                                                  |                                 |
| IB Partnership >                                                                                                | ETH<br>In the case o                                                                                            | f transferring the deposit to                                                                                    | o cryptocurrency, <u>you have</u>                                         | e to proceed at least <b>\$200</b> or m                           | ×                               |
| Accounts Reload                                                                                                 | Please check<br>to the custom<br>be able to ma<br>Risk Warning Note:                                            | and transfer the wallet add<br>ner support team. If you do<br>ake the deposit.<br>pport Team: <b>support@nge</b> | Iress below, and then ema<br>n't send an email, the dep<br>elpartners.com | all the "TXID and MT4 account<br>posit may take a long time or yo | : <b>number</b> "<br>ou may not |
| S0.00<br>FOREX-Live 1:200 21 Days                                                                               | Corpuring to consider you<br>risks associated with<br>© Copyright 2021 All<br>Below is the l<br>Ox028           | hat the actual deposit may<br>fer cryptocurrency.<br>Ethereum wallet address.                                    | vary as the value changes<br>Please copy and use it.                      | s because it takes a certain amo                                  | ount of                         |
|                                                                                                    | A CONTRACTOR OF A CONTRACTOR OF A CONTRACTOR OF A CONTRACTOR OF A CONTRACTOR OF A CONTRACTOR OF A CONTRACTOR OF |                                                                                                    |                                                                           |                                                                   |                                 |

Close

## – ETH: イーサリアム<u>で入金</u>

クリック時に表示されるイーサリアムウォレッ トアドレスにETHを振り込んだ後、必ず以下の 様式でメールを送信してください。 (メール 未発送の場合、入金は反映されない)

送信するアドレス:support@ngelpartners.com タイトル:UMAM投資金入金 内容 1) Invest Account No: 2) 入金額: 3) TXID:

## 一 入金・出金 一 入金

| MINGEL PARTNERS                                                                                                    | HOME DOWNLOADS SUPPORT                                                                                                    |                                                                                                    |                                                                                                    |                                                                                                 | 0 📕 1                                                                                      |
|----------------------------------------------------------------------------------------------------|----------------------------------------------------------------------------------------------------|----------------------------------------------------------------------------------------------------|----------------------------------------------------------------------------------------------------|-------------------------------------------------------------------------------------------------|--------------------------------------------------------------------------------------------|
| MEI NAGANO<br>Status: Active<br>Type: Retail<br>since: 2022-02-09                                                                                                    | Deposits                                                                                                    |                                                                                                    |                                                                                                    |                                                                                                 |                                                                                            |
| <ul> <li>Open Accounts</li> <li>Deposit &amp; Withdrawal</li> <li>Deposit Funds</li> <li>Withdraw Funds</li> <li>Transfer Between Accounts</li> </ul>                  | Deposit using Walle                                                                                                    | ets & Crypto<br>Ø<br>BTC                                                                                                    | ¢<br>ETH                                                                                                    | G<br>USDT(erc20)                                                                                |                                                                                            |
| Trading IB Partnership II Investments & Fund Mgmt Accounts Reload IL TRADING 50.00 FOREX-Uve 1:200 21 Days S0.00 FOREX-Uve 1:200 21 Days S0.00 FOREX-Uve 1:200 21 Days | USDT(erc20)<br>In the case of transferring the d<br>Please check and transfer the w<br>to the customer support team. It<br>be able to make the deposit.<br>Customer Support Team: suppor<br>Please note that the actual depo<br>time to transfer cryptocurrency.<br>Below is the USDT(erc20) walk<br>0x028 | eposit to cryptocurrency, y<br>allet address below, and th<br>f you don't send an email,<br><b>prt@ngelpartners.com</b><br>sit may vary as the value<br>et address. Please copy ar | you have to proceed at lease<br>then email the " <b>TXID</b> and <b>N</b><br>, the deposit may take a loo<br>changes because it takes a<br>nd use it. | x<br>st \$200 or more.<br>AT4 account number"<br>ing time or you may not<br>a certain amount of | rre you decide to trade foreign exchange,<br>unnot afford to lose. Educate yourself on the |
|                                                                                                    |                                                                                                    |                                                                                                    |                                                                                                    | Close                                                                                           |                                                                                            |

### – USDT: USDT(erc20)で入金

クリック時に表示されるUSDT(erc20)ウォレット アドレスにUSDT(erc20)を振り込んだ後、必ず 以下の様式でメールを送信してください。 (メール未発送の場合、入金は反映さ<u>れない</u>)

送信するアドレス:support@ngelpartners.com タイトル:UMAM投資金入金 内容 1) Invest Account No: 2) 入金額: 3) TXID:

## - 入金・出金 - 出金

| M NGEL PARTNERS                                     | HOME DOWNLOADS SUPPORT            |                                                | 0 💻 1                                                                                                    |
|-----------------------------------------------------|-----------------------------------|------------------------------------------------|----------------------------------------------------------------------------------------------------|
| Status: Active<br>Type: Retail<br>since: 2022-02-09 | Withdraw Funds                    | :<br>hdrawal                                   |                                                                                                    |
| Open Accounts                                       | Bank Withdrawal                   | 1                                              | ×                                                                                                    |
| Deposit & Withdrawal                                | Select the account                |                                                |                                                                                                    |
| Withdraw Funds                                      | Trading   FOREX-Live   0 USD      | ~                                              |                                                                                                    |
| Transfer Between Accounts                           | Amount for Withdrawal             |                                                |                                                                                                    |
| C) Trading                                          | 201                               |                                                |                                                                                                    |
|                                                     | Confirm your personal Inform      | nation                                         |                                                                                                    |
| IB Partnership                                      | First Name                        | Bank Number/Iban                               |                                                                                                    |
| L Investments & Fund Mgmt 💦                         | MEI                               | 33304428409282                                 |                                                                                                    |
|                                                     | Last Name                         | Swift / BIC                                    |                                                                                                    |
| CCOUNTS Reload                                      | NAGANO                            | 150 9362                                       |                                                                                                    |
| TRADING                                             | Email                             | Bank Address                                   | and the second second second                                                                                                    |
| \$0.00<br>IREX-Live 1:200 15 Days                   | r Mei.nagano@gmail.com            | 223829484339                                   | cand loss exposure. Before you decide to trade foreign exchange,<br>invest money that you cannot afford to lose. Educate yourself on the |
| \$0.00                                              | r Phone                           | Your Address                                   |                                                                                                    |
| OREX-Live 1:200 14 Days                             | G 010-0000-0000                   | 1600 Pennsylvania Ave NW, Washington, DC 20500 |                                                                                                    |
|                                                     | Bank Name                         |                                                |                                                                                                    |
|                                                     | japan bank                        |                                                |                                                                                                    |
|                                                     | I agree to the Terms & Conditions | h                                              |                                                                                                    |
|                                                     | Confirm                           |                                                |                                                                                                    |

#### ーBank Withdrawal: Maybank USD 出金サービス

USDを投資家の個人通帳に直接入金することが できます。(ただし、投資金をUSDで入金した場合のみ可能)

Select the account:出金するMT4口座を選択
Amount for Withdrawal:出金額 (USD 201から出金可能)

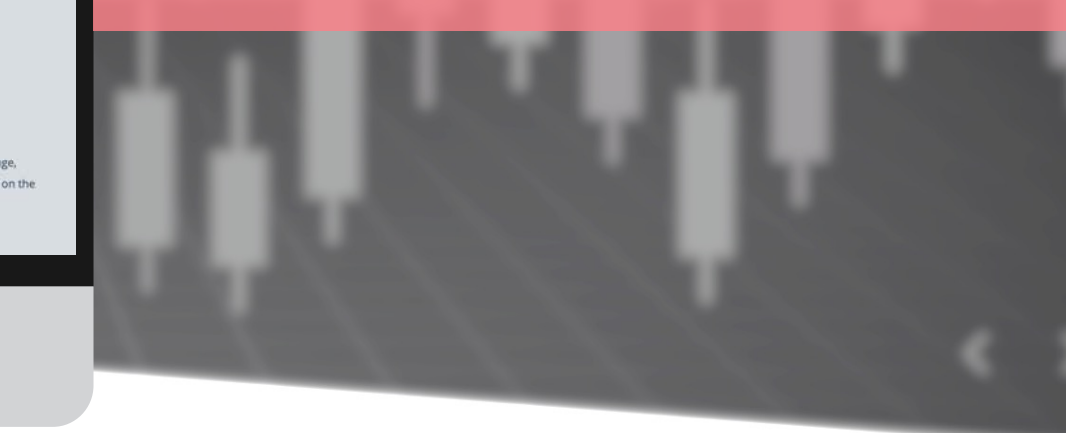

## | 入金・出金 | 出金 |

| Status: Active Spec: Retail   Status: Active Spec: Retail   Status: Active Spec: Retail   Status: Active Special Special   Status: Control Special Funds   Status: Retainer Special Funds   Status: Retainer Special Funds   Statu                                                                                                    | MINGEL PARTNERS                                  |                   | HOME DOWNLOADS SUPPORT                                                                       | r                                                                                  | 0 📕      |
|----------------------------------------------------------------------------------------------------|--------------------------------------------------|-------------------|----------------------------------------------------------------------------------------------|------------------------------------------------------------------------------------|----------|
| Open Accounts   Deposit & Withdrawal   Deposit Funds   Withdraw Funds   Transfer Between Accounts   Transfer Between Accounts   Trading   Trading   IB Partnership   >   Accounts   Recounts   Recounts   Recounts   Stopp   Stopp   Stopp   Copyright 2021 All Rights Reserved. Varia <th>Status: Active<br/>Type: Retail<br/>since: 2022-02</th> <th>-09</th> <th>Withdraw Funds<br/>Bank Withdrawal</th> <th><b>귿</b><br/>Wallet Withdrawal</th> <th></th>                                                                                                    | Status: Active<br>Type: Retail<br>since: 2022-02 | -09               | Withdraw Funds<br>Bank Withdrawal                                                            | <b>귿</b><br>Wallet Withdrawal                                                      |          |
| Deposit & Withdrawal Deposit Funds Withdraw Funds Trading Trading Trading Ill Partnership Stood Roccunts Reload FOREX-Live 10050 FOREX-Live 10050 Port Withdrawal time: weekday GMT+3 & GMT Solution Solution FOREX-Live 10050 Port Withdrawal Solution FOREX-Live 10050 Port Withdrawal Solution FOREX-Live 10050 Port Withdrawal Solution FOREX-Live 10050 Port Withdrawal Solution FOREX-Live 10050 Port Withdrawal Solution FOREX-Live 10050 Port Withdrawal For Withdrawal Solution For Withdrawal For Withdrawal For Withdra                                                                                                    | Open Accounts                                    | >                 |                                                                                              | Wallet Withdrawal                                                                  | ×        |
| Deposit Funds   Withdraw Funds   Transfer Between Accounts   Trading   Trading     Select the account     Select the account     Trading #   FOREX-Live   0 USD     Accounts   Reload   Lu TRADING   \$0.00   FOREX-Live 1200     So.00   FOREX-Live 1200     So.00   FOREX-Live 1200     Risk Warning Note: Forex and CFDs trading carefully consider your investment objective risks associated with foreign exchange trade   FOREX-Live 1200     So.00   FOREX-Live 1200     Risk Warning Note: Forex and CFDs trading carefully consider your investment objective risks associated with foreign exchange trade        Please leave your bank information when using U-PAY Or Feel free to leave any note                                                                                                    | Deposit & Withdrav                               | wal 🗸             |                                                                                              |                                                                                    |          |
| Transfer Between Accounts   Trading   Trading   IB Partnership   IL Investments & Fund Mgmt   Accounts   Reload   IL Investments & Fund Mgmt   Solo   Accounts   Reload   IS Solo   POREX-Live 1200   Solo   FOREX-Live 1200   Solo   POREX-Live 1200   Solo   Pore C-Live 1200 Pore C-Live 1200 Pore C-Copyright 2021 All Rights Reserved. Vario Pore C-Copyright 2021 All Rights Reserved. Vario Pore C-Copyri                                                                                                    | Deposit Funds<br>Withdraw Funds                  |                   |                                                                                              | Crypto withdrawal time: weekday GMT+3                                              | & GMT+11 |
| Trading   Trading     IB Partnership     Investments & Fund Mgmt     Investments & Fund Mgmt     Accounts   Reload     Investments & Fund Mgmt     Sto.oo   FOREX-Live 1200     Sto.oo   FOREX-Live 1200     Sto.oo   FOREX-Live 1200     Sto.oo     FOREX-Live 1200     Sto.oo     FOREX-Live 1200     Sto.oo     FOREX-Live 1200     Risk Warning Note: Forex and CFDs trading   carefully consider your investment objective   risks associated with foreign exchange trading   FOREX-Live 1200     Sto.oo        Please leave your bank information when using U-PAY Or Feel free to leave any note                                                                                                    | Transfer Between Accounts                        |                   |                                                                                              | Select the account                                                                 | _        |
| ★ IB Partnership   ▲   Investments & Fund Mgmt   Accounts   Reload   IntrADING   \$0.00   FOREX-Live 1:200   15 Days   Risk Warning Note: Forex and CFDs trading<br>risks associated with foreign exchange trading<br>risks associated with foreign exchange trading   FOREX-Live 1:200   Note: Forex and CFDs trading<br>risks associated with foreign exchange trading Portex-Live 1:200 14 Days I compright 2021 All Rights Reserved Vario Note: Forex and CFDs trading<br>risks associated with foreign exchange trading<br>risks associated with foreign exchange trading<br>risks associated with foreign exchange trading<br>risks associated with foreign exchange trading<br>risks associated with foreign exchange trading<br>risks associated with foreign exchange trading Please leave your bank information when using U-PAY Or Feel free to leave any note Please leave your bank information when using U-PAY Or Feel free to leave any note                                                                                                    | C) Trading                                       |                   |                                                                                              | Trading #   FOREX-Live   0 USD                                                     | ~        |
| IB Partnership       >         IL Investments & Fund Mgmt       >         Accounts       Reload         IL TRADING       Image: Comparison of the second second seco                                                                                                    |                                                  |                   |                                                                                              | Amount for Withdrawal                                                              |          |
| Accounts Reload<br>Intrading Source Source Sou                                                                                                    | IB Partnership                                   | >                 |                                                                                              | 500                                                                                |          |
| Accounts Reload<br>Lat TRADING<br>50.00<br>FOREX-Live 1:200 15 Days<br>FOREX-Live 1:200 14 Days<br>FOREX-Live 1:200 14 Days<br>FOREX-L                                                                                                    | Investments & Fund                               | d Mgmt >          |                                                                                              |                                                                                    |          |
| Accounts Reload<br>TRADING<br>S0.00<br>S0.00<br>S0.0 |                                                  |                   |                                                                                              | U-PAY                                                                              | h        |
| Int TRADING       Image: Construction of the second distance of the second distance of the second                                                                                                    | Accounts Rela                                    | oad               |                                                                                              | V BTC                                                                              |          |
| \$0.00       Risk Warning Note: Forex and CFDs trading carefully consider your investment objective risks associated with foreign exchange trading construction with season of the season of the season o                                                                                                    | 止TRADING                                         |                   |                                                                                              | USDT(erc20)                                                                        |          |
| OREX-Live 1:200 15 Days carefully consider your investment objective risks associated with foreign exchange tradit risks associated with foreign exchange tradit of the copyright 2021 All Rights Reserved. Variou All Plays © Copyright 2021 All Rights Reserved. Variou All Copyright 2021 All Rights Reserved. Variou All Copyright 2021 All Rights Reserved. V                                                                                                    |                                                  | \$0.00            | Risk Warning Note: Forex and CFDs trading                                                    |                                                                                    |          |
| S0.00 Please leave your bank information when using U-PAY Or Feel free to leave any note<br>OREX-Live 1:200 14 Days © Copyright 2021 All Rights Reserved. Variou                                                                                                    | OREX-Live 1:200                                  | 15 Days           | carefully consider your investment objective<br>risks associated with foreign exchange tradi |                                                                                    | nt       |
| Copyright 2021 All Rights Reserved. Variou                                                                                                    | FOREX-Live 1:200                                 | \$0.00<br>14 Days |                                                                                              | Please leave your bank information when using U-PAY Or Feel free to leave any note |          |
|                                                                                                    |                                                  |                   | © Copyright 2021 All Rights Reserved. Variou                                                 |                                                                                    |          |
| C Learne to the Tarres & Conditions                                                                                                    |                                                  |                   |                                                                                              |                                                                                    |          |
| 🖬 Lagree to the Terms & Conditions                                                                                                    |                                                  |                   |                                                                                              | I agree to the Terms & Conditions                                                  |          |

ーウォレットへの出金は「Wallet withdrawal」クリック

仮想通貨により、直接本人のウォレットに振込み。 項目を入力した後、Confirmをクリック。(\*1~2日掛り)

\* 仮想通貨により直接出金する場合は、誤送金を防止するための 本人ウォレット確認手続きがあります。

- Select the account: 出金するMT4口座選択
- Amount for Withdrawal: 出金金額(201\$から出金可能)
- Wallet method: 仮想通貨選択
- Wallet Address: 本人のウォレットアドレス

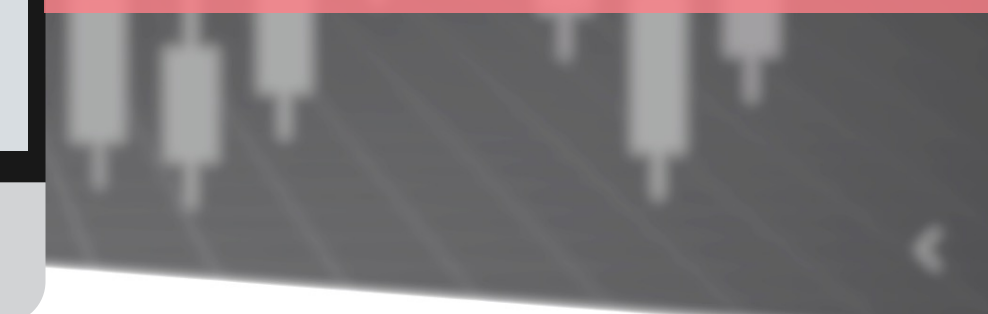

## トレーディング・ヒストリー

| M NGEL PARTNERS                                                   | HOME DOWNLOADS SUPPORT                                                                                                    | 0 📕 1~                              |  |  |
|-------------------------------------------------------------------|----------------------------------------------------------------------------------------------------|-------------------------------------|--|--|
| MEI NAGANO<br>Status: Active<br>Type: Retail<br>since: 2022-02-09 | Trading History<br>Choose the Account                                                                                                    |                                     |  |  |
|                                                                   | Trading #   FOREX-Live   0 USD                                                                                                    | ~                                   |  |  |
| O Live Support                                                    | Date Range                                                                                                    |                                     |  |  |
|                                                                   | 2022. 02. 23.                                                                                                    |                                     |  |  |
| Open Accounts                                                     | Cattering                                                                                                    |                                     |  |  |
| Deposit & Withdrawal                                              | Sections                                                                                                    |                                     |  |  |
| Trading<br>Trading History                                        | Order     Open Time     Type     Volume     Symbol     Open Price     SL     TP     Close Time ~     Close Price       No data to display     0 selected (0 total)     0     0     0     0     0                                                                                                    | Co                                  |  |  |
| Investments & Fund Mgmt                                           |                                                                                                    |                                     |  |  |
| Accounts Reload                                                   |                                                                                                    |                                     |  |  |
| 山TRADING 🛛 🚼                                                      |                                                                                                    |                                     |  |  |
| \$0.00<br>FOREX-Live 1:200 21 Days                                |                                                                                                    |                                     |  |  |
| \$0.00<br>FOREX-Live 1:200 21 Days                                | Risk Warning Note: Forex and CFDs trading carries a high level of risk that may not be suitable for all investors. Leverage creates additional risk and loss exposure. Before you decide to trade fore<br>carefully consider your investment objectives, experience level, and risk tolerance. You could lose some or all of your initial investment; do not invest money that you cannot afford to lose. Educa<br>risks associated with foreign exchange trading and seek advice from an independent financial or tax advisor if you have any questions. | ign exchange,<br>te yourself on the |  |  |
|                                                                   |                                                                                                    |                                     |  |  |

#### MT4口座のトレーディング・ヒストリーを 日付ごとに確認できる。

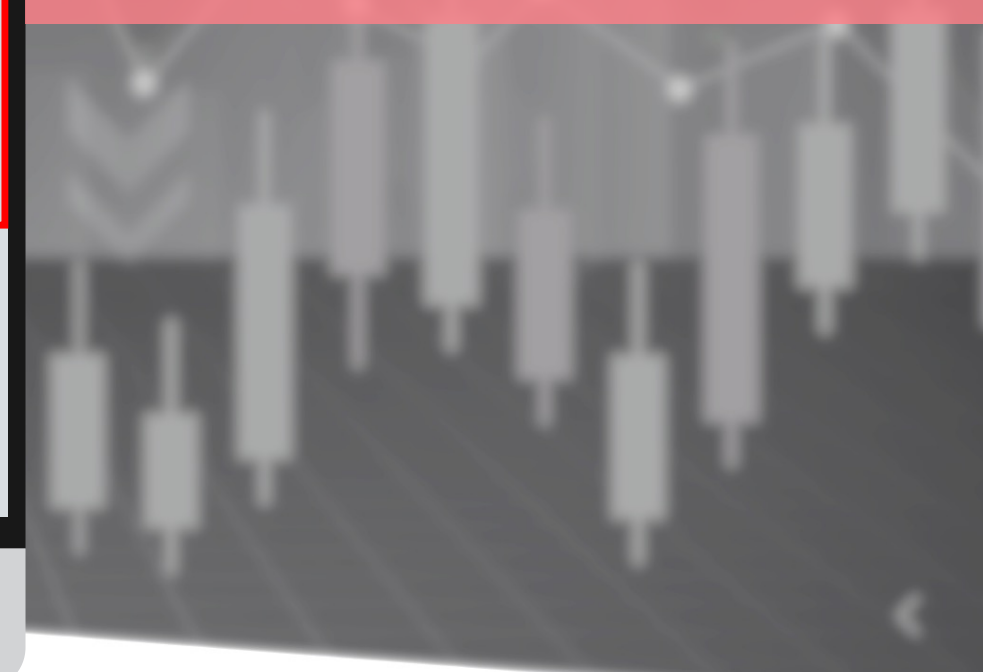

# NGEL GLOBAL USER MANUAL

http://ngelglobal.com/